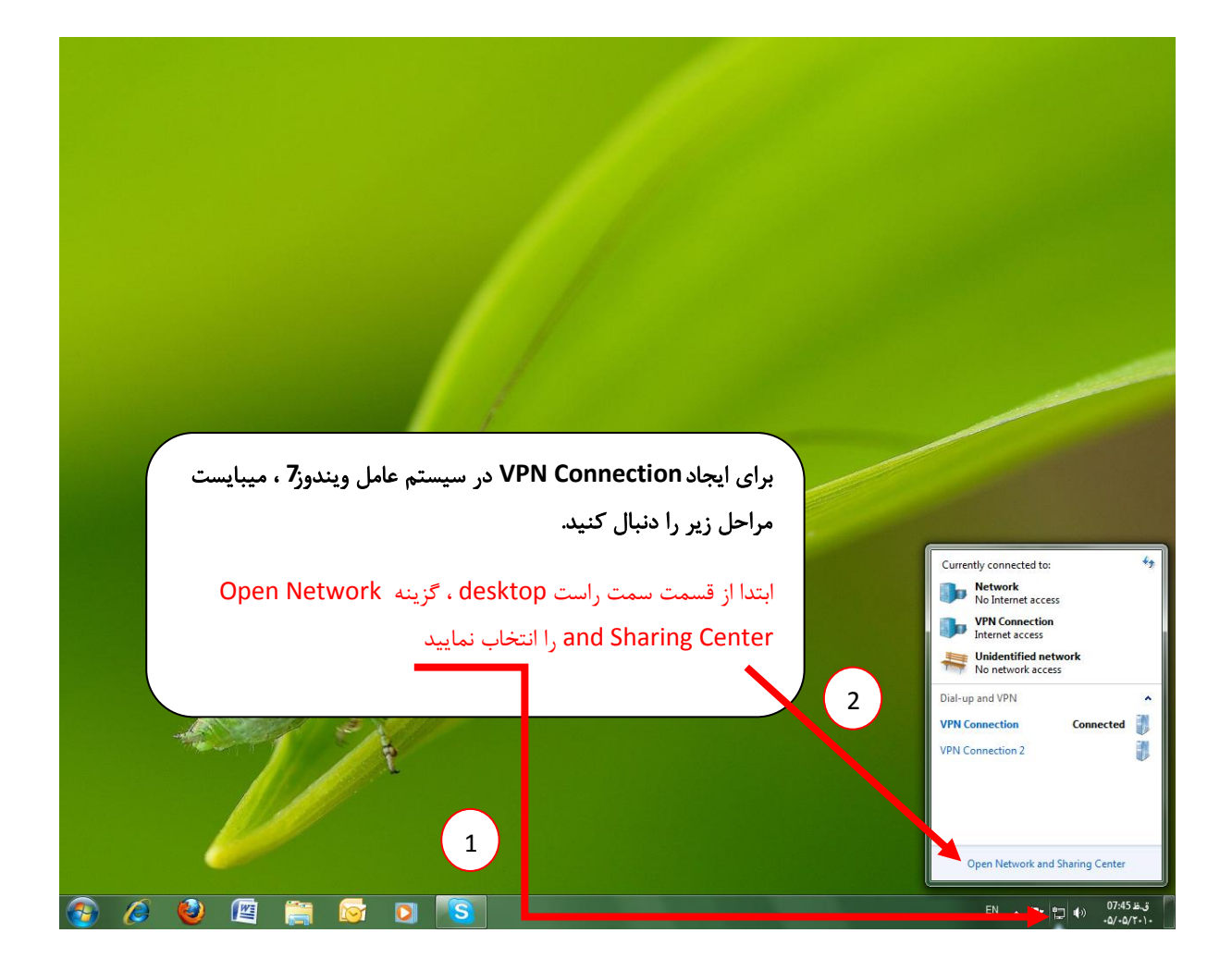

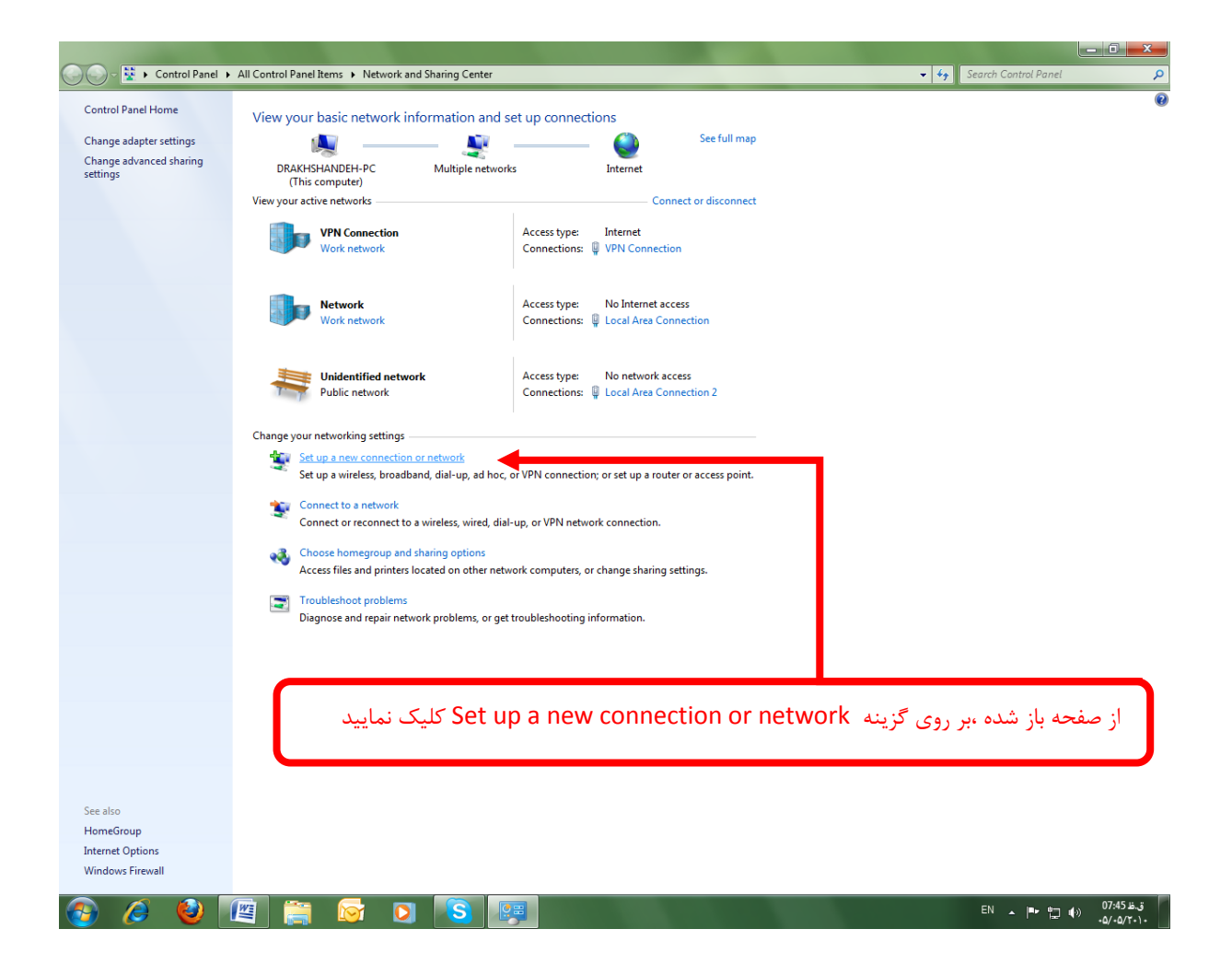

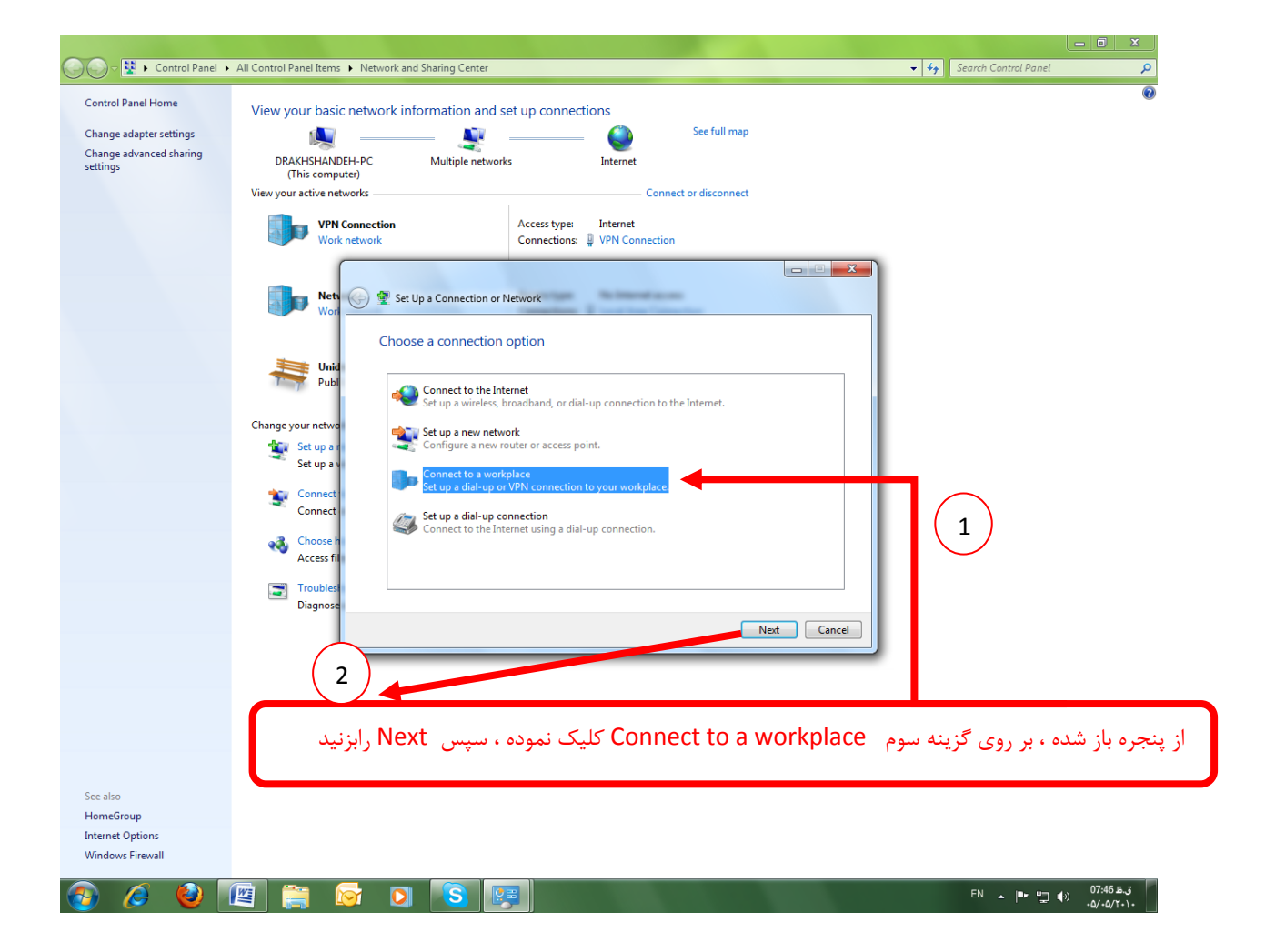

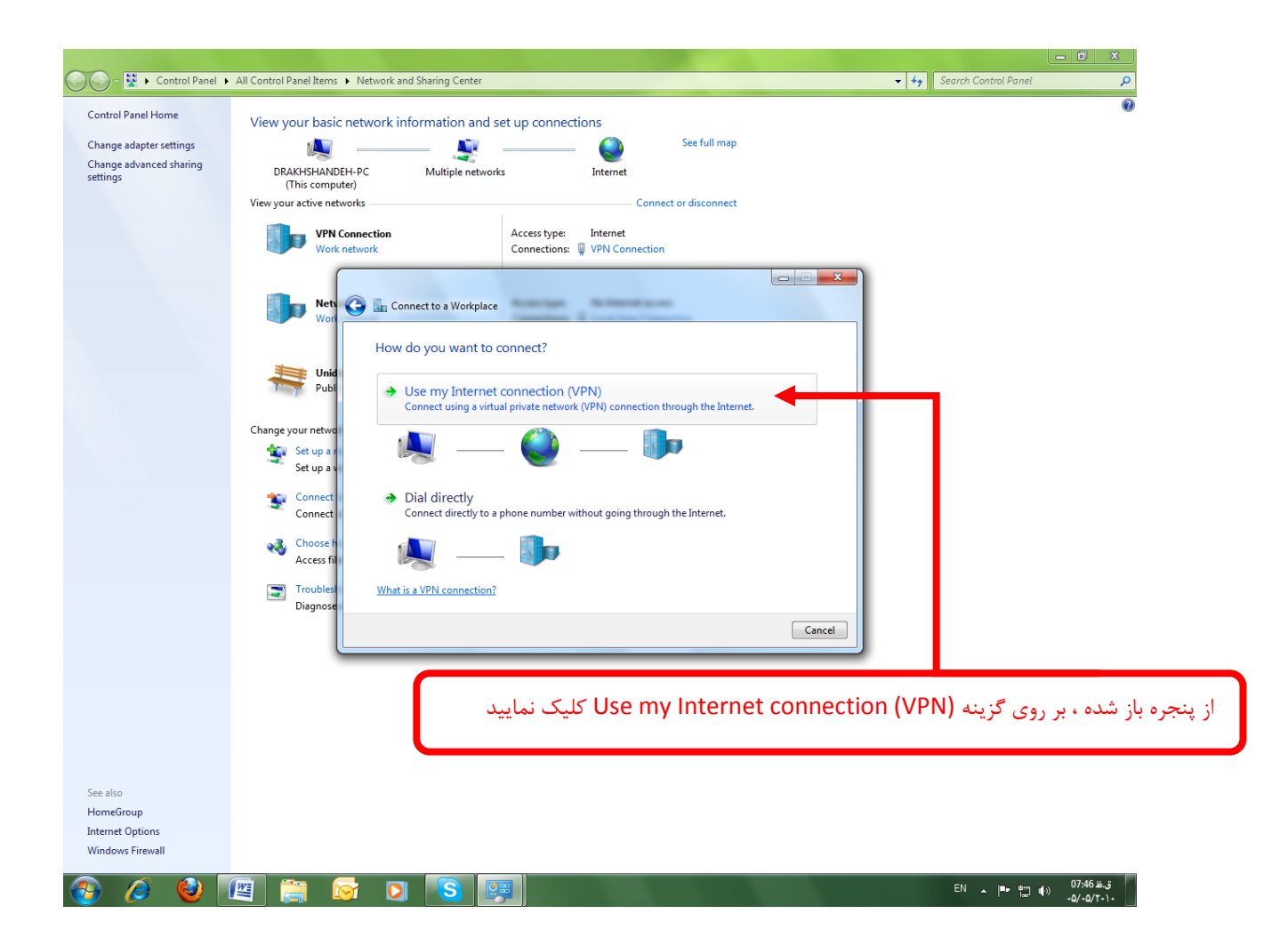

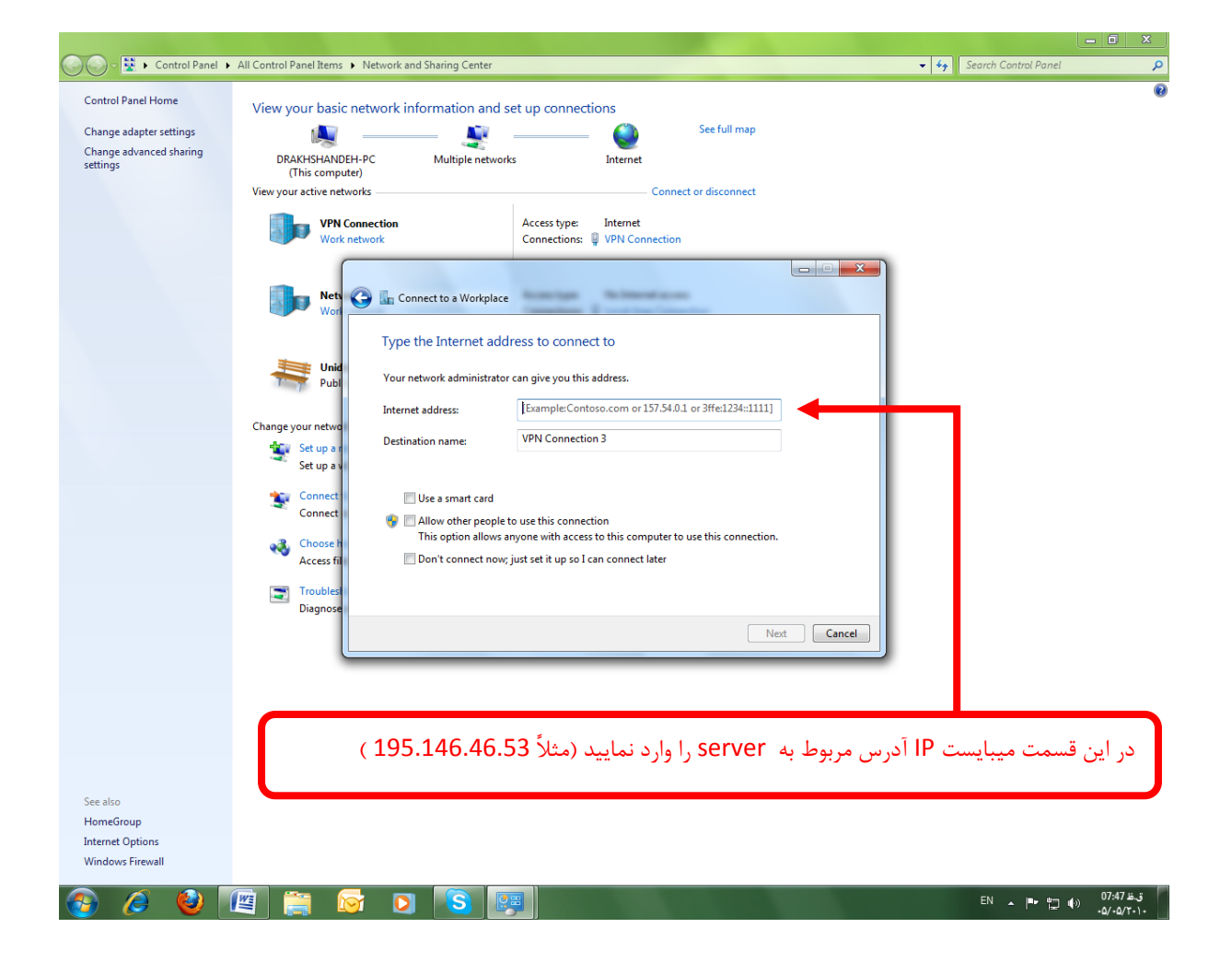

| 🗸 🗟 🗸 Control Panel                  | All Control Panel Items      Network and Sharing Center         | • <del>\$</del> | Search Control Panel | Q            |
|--------------------------------------|-----------------------------------------------------------------|-----------------|----------------------|--------------|
| Control Panel Home                   | View your basic network information and set up connections      |                 |                      | 0            |
| Change adapter settings              | 👔 🛐 🏠 See full map                                              |                 |                      |              |
| Change advanced sharing              | DRAKHSHANDEH-PC Multiple networks Internet                      |                 |                      |              |
| stangs                               | (This computer) View your active networks Connect or disconnect |                 |                      |              |
|                                      | In the formation Access to the Internet                         |                 |                      |              |
|                                      | Work network Connection Access type Internet                    |                 |                      |              |
|                                      |                                                                 |                 |                      |              |
|                                      | Net 🚱 🌆 Connect to a Workplace                                  |                 |                      |              |
|                                      |                                                                 |                 |                      |              |
|                                      | Type your user name and password                                |                 |                      |              |
|                                      | Publ User name:                                                 |                 |                      |              |
|                                      | Password:                                                       | _               |                      |              |
|                                      | Change your netwo                                               |                 |                      |              |
|                                      | Set up a u                                                      |                 |                      |              |
|                                      | Connect Domain (optional):                                      |                 |                      |              |
|                                      | Connect                                                         |                 |                      |              |
|                                      | Choose h<br>Access fil                                          |                 |                      |              |
|                                      | Troubled                                                        |                 |                      |              |
|                                      | Diagnose                                                        |                 |                      |              |
|                                      | Connect Cancel                                                  |                 |                      |              |
|                                      |                                                                 |                 |                      |              |
|                                      |                                                                 |                 |                      |              |
|                                      |                                                                 |                 |                      |              |
|                                      | سپس رمز عبور (که قبلاً به شما داده شده است) را وارد نموده و     | بري و           | تدا شناسه کار        | این پنجره اب |
|                                      |                                                                 |                 |                      | ot c         |
| See also                             | ۲. ۲. ۲. ۲. ۲. ۲. ۲. ۲. ۲. ۲. ۲. ۲. ۲. ۲                        | ت دنید          | conne کلیہ           | وی دکمه انا  |
| Homeoroup                            |                                                                 |                 |                      |              |
| Internet Options                     |                                                                 |                 |                      |              |
| Internet Options<br>Windows Firewall |                                                                 |                 |                      |              |

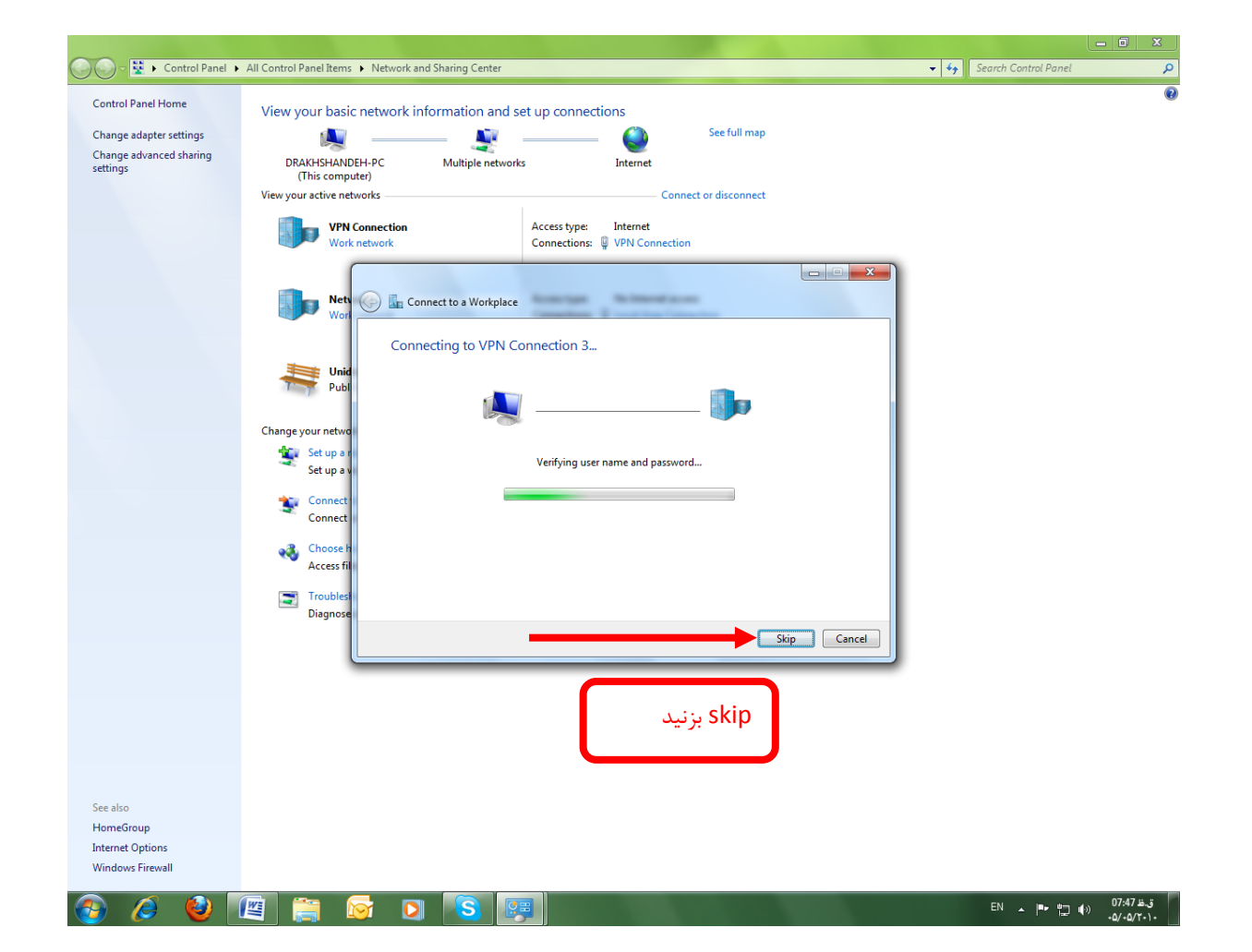

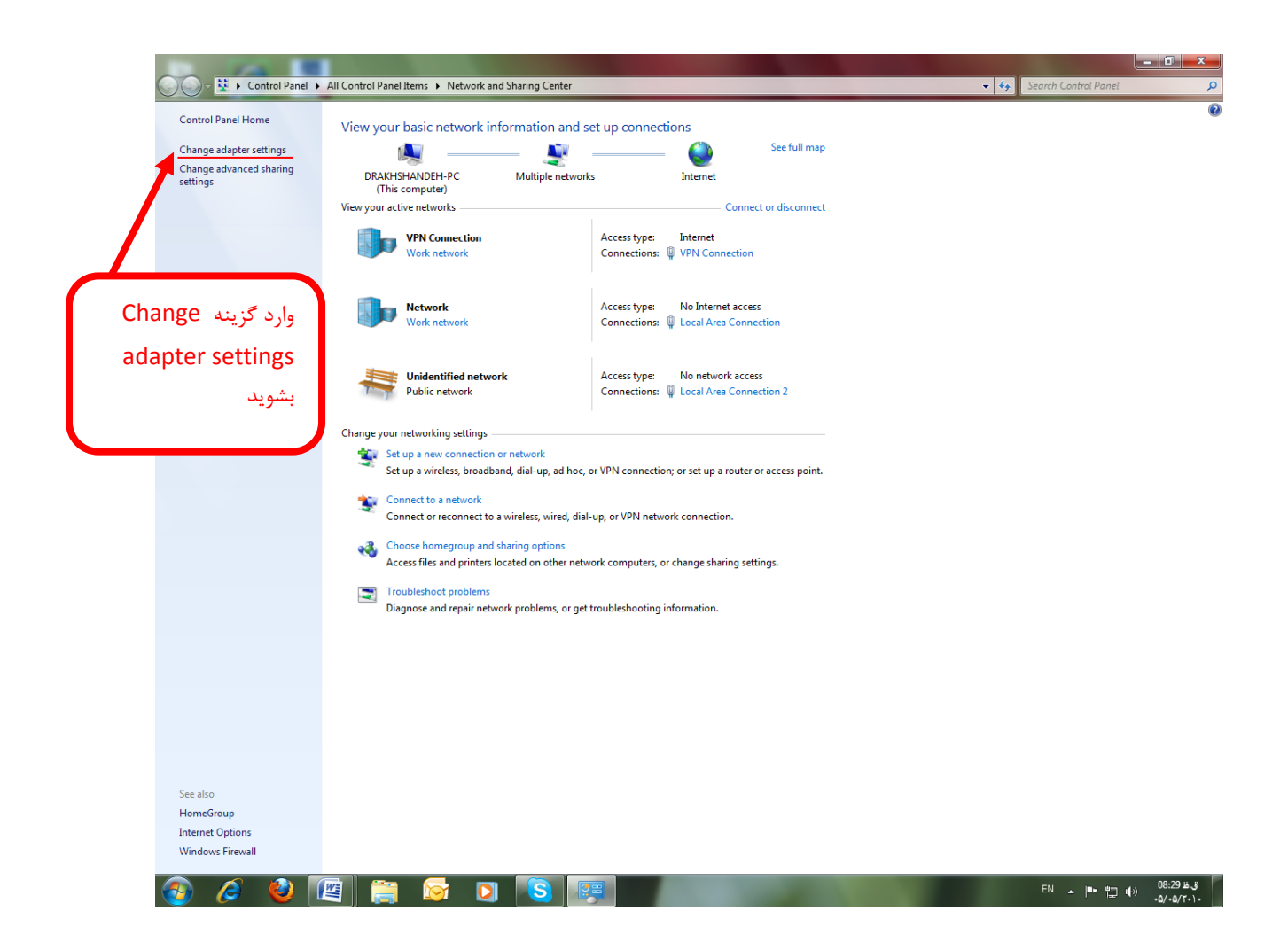

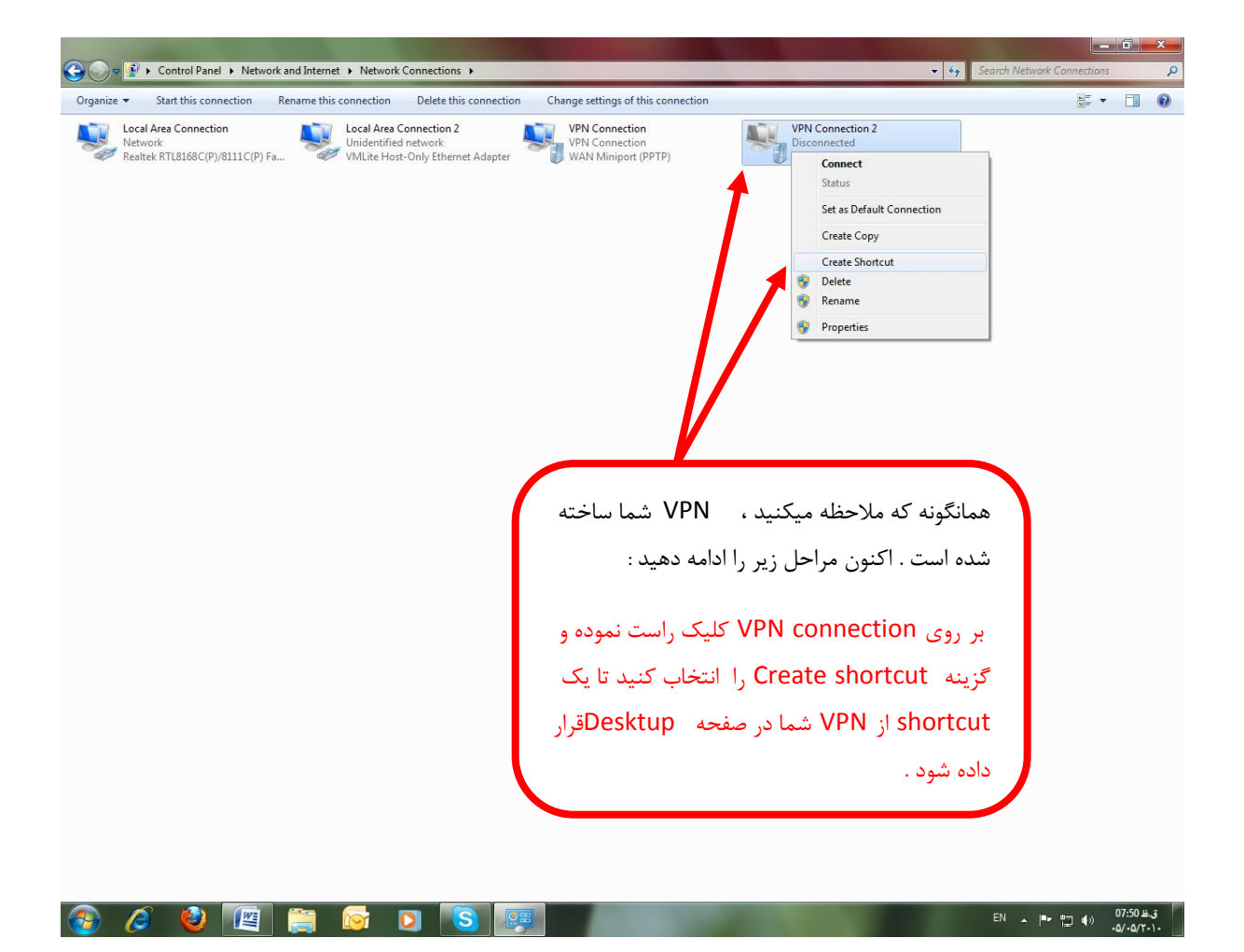

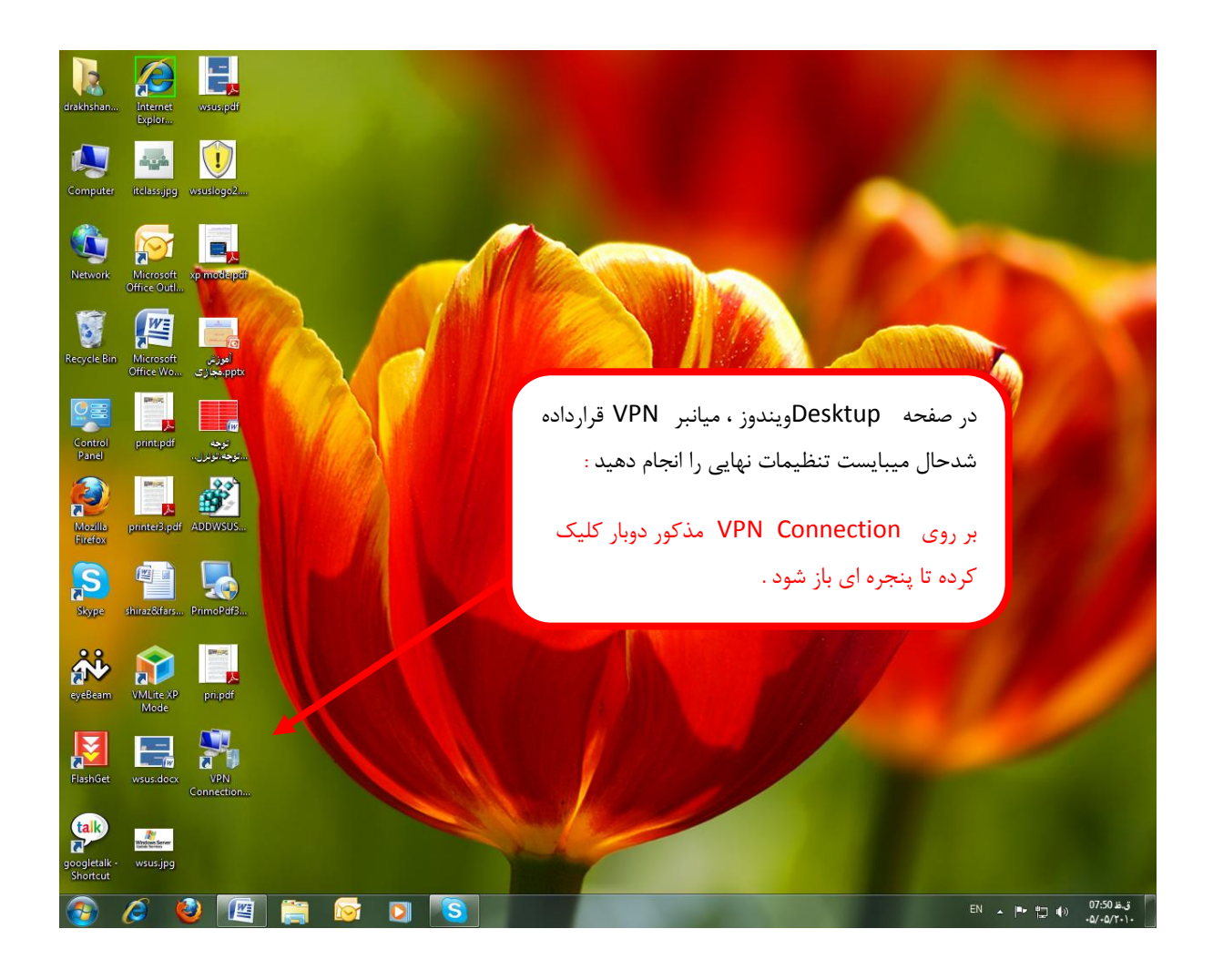

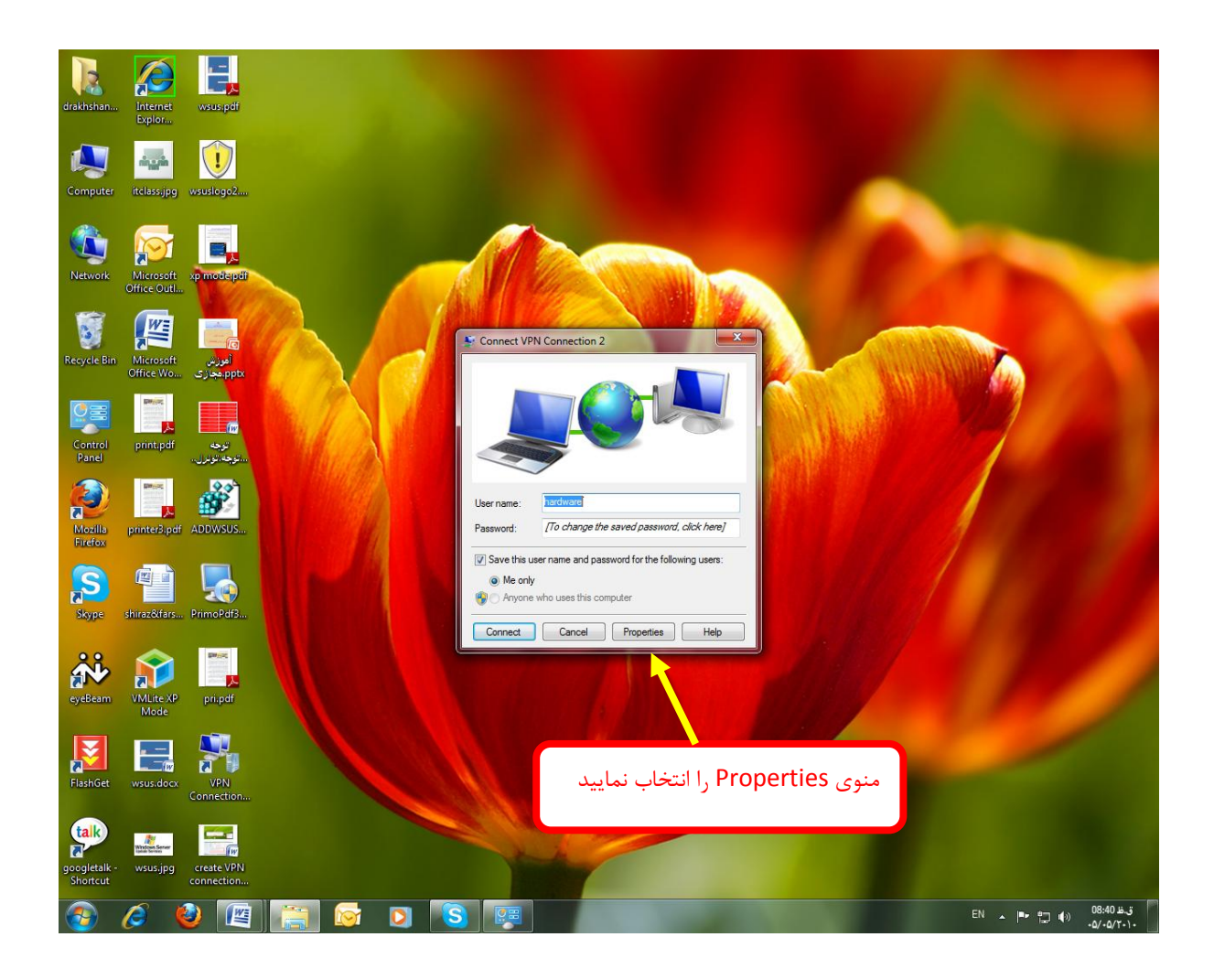

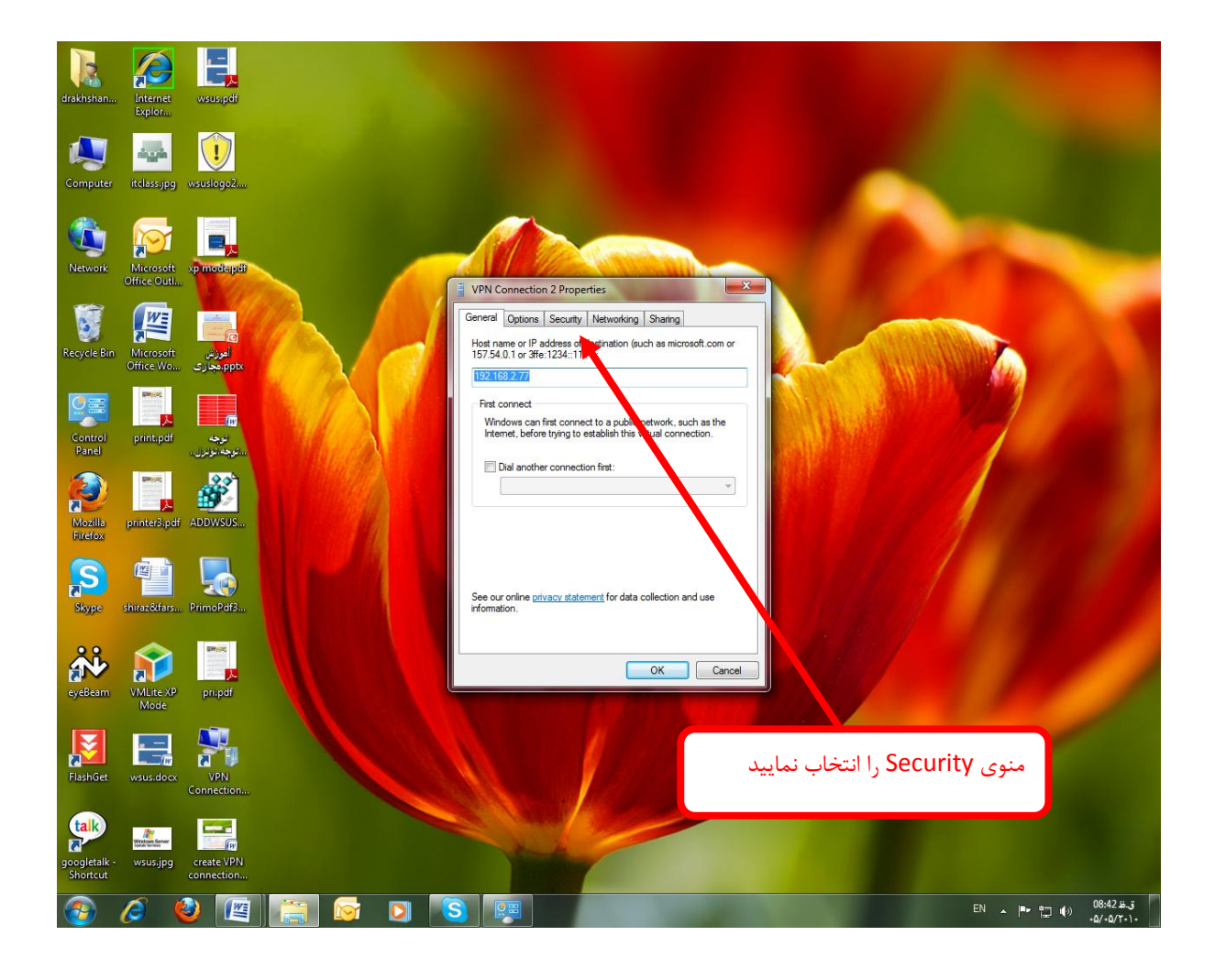

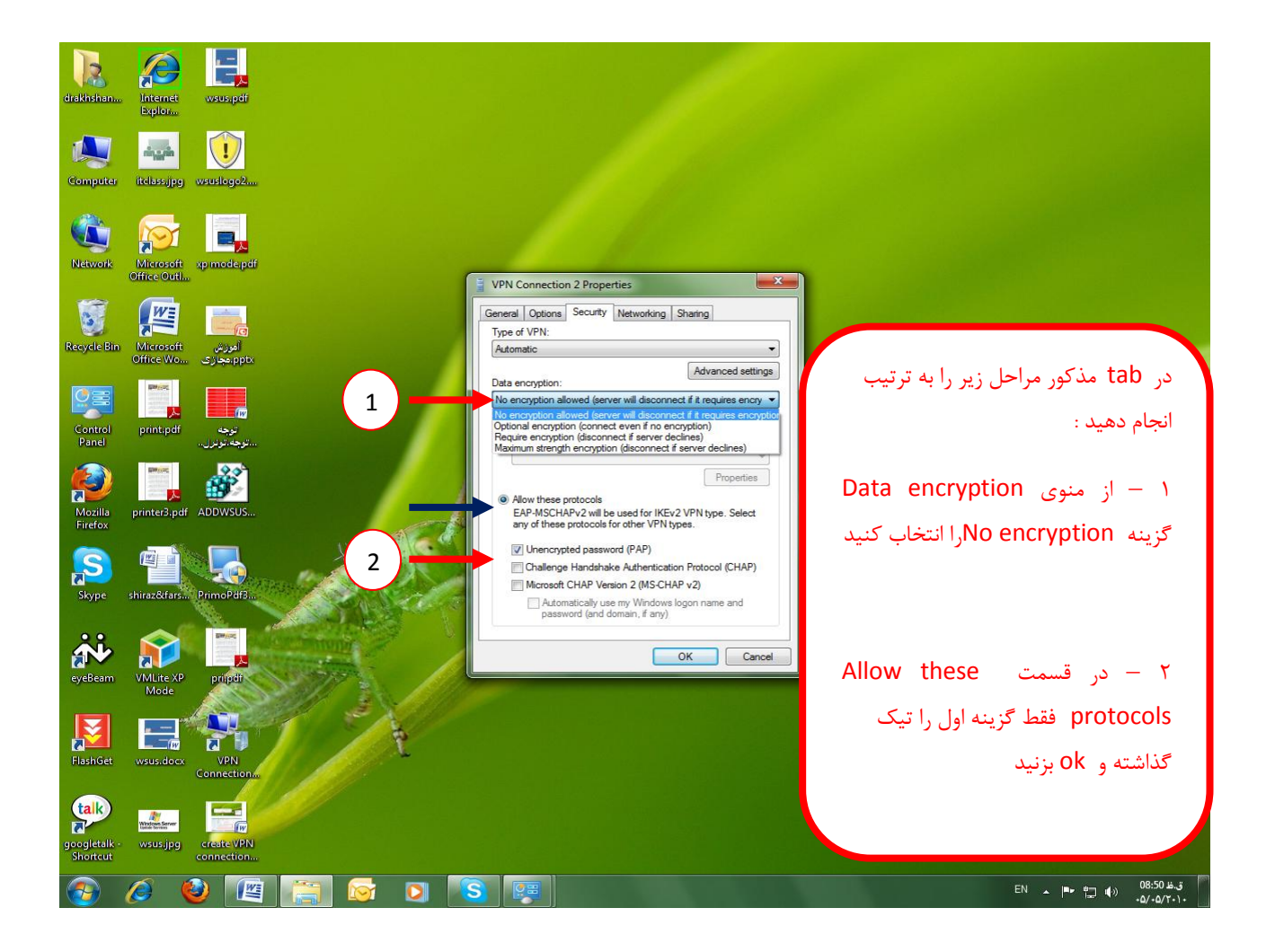

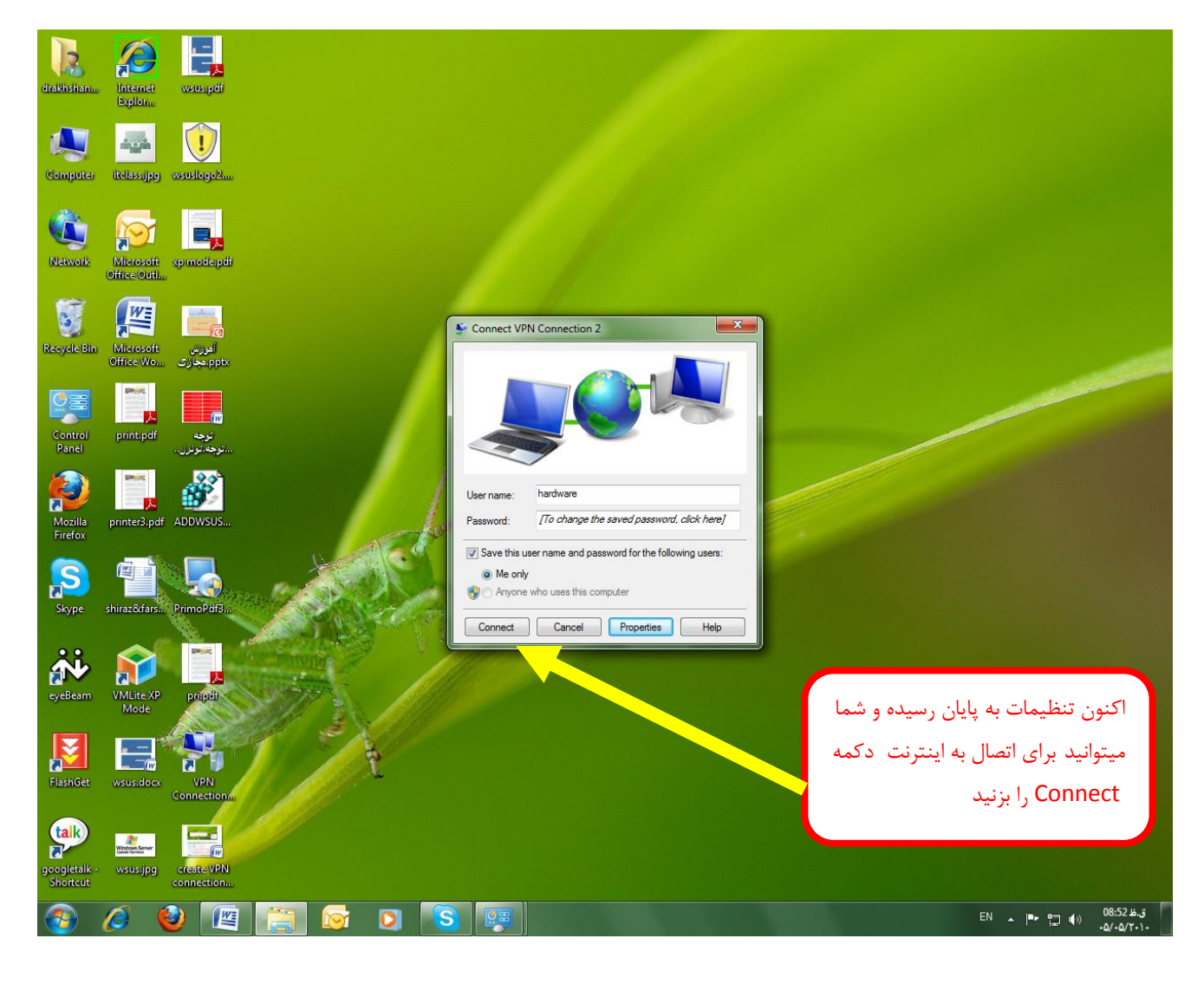